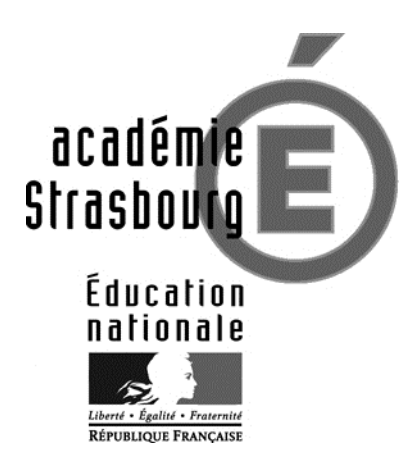

# Application

# INSCRIMET - BACCALAUREAT

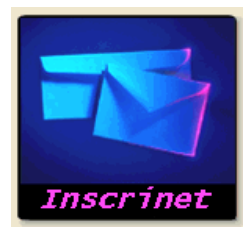

Etablissements étrangers gérés par l'académie de Strasbourg

SUIVI ETABLISSEMENT ET SERVICE INSCRIPTION (Candidats ABIBAC 2014)

# BACCALAUREAT GENERAL https://ocean.ac-strasbourg.fr/inscrinetBAC\_ETAB3/

## Inhaltsverzeichnis

| 1   | Funktion "Übersicht für die Schulleitung"        | 3  |
|-----|--------------------------------------------------|----|
| 1.1 | Start der "Übersicht für die Schulleitung"       | 4  |
| 1.2 | Auswahl eines Passworts                          | 7  |
| 1.3 | Erfassung notwendiger Daten                      | 7  |
| 1.4 | Anzeige der Anmeldungen nach Ausbildungsrichtung | 9  |
| 1.5 | Löschen einer Anmeldung                          | 9  |
| 1.6 | Beendigung des Anmeldevorgangs                   | 9  |
| 2   | Funktion "Anmeldung der Schüler"                 | 10 |
| 2.1 | Anmeldung                                        | 11 |
| 2.2 | Änderung einer Anmeldung                         | 16 |

Die Benutzung von « Inscrinet » besteht aus zwei Teilen : Zunächst muss die Schule mit ihren Daten und ihrem Passwort angemeldet werden (Funktion "Übersicht für die Schulleitung" [« service suivi établissement »]), dann kann die Anmeldung der Schüler vorgenommen werden (Funktion "Anmeldung eines Kandidaten" [« service pré-inscription »])

Die Abschnitte 1.4 bis 1.6 betreffen die Anwendungen, die der Schulleitung vorbehalten sind und die nach der Durchführung der Anmeldungen auszuführen sind. Sie sind im Programmteil "Übersicht für die Schulleitung" (« suivi établissement ») enthalten.

## 1 Funktion "Übersicht für die Schulleitung"

<u>Aufgaben</u>: Dieser Programmteil erlaubt es dem Schulleiter, die Anmeldungen seiner Schule zu verfolgen und gegebenenfalls fehlerhafte Anmeldungen zu löschen.

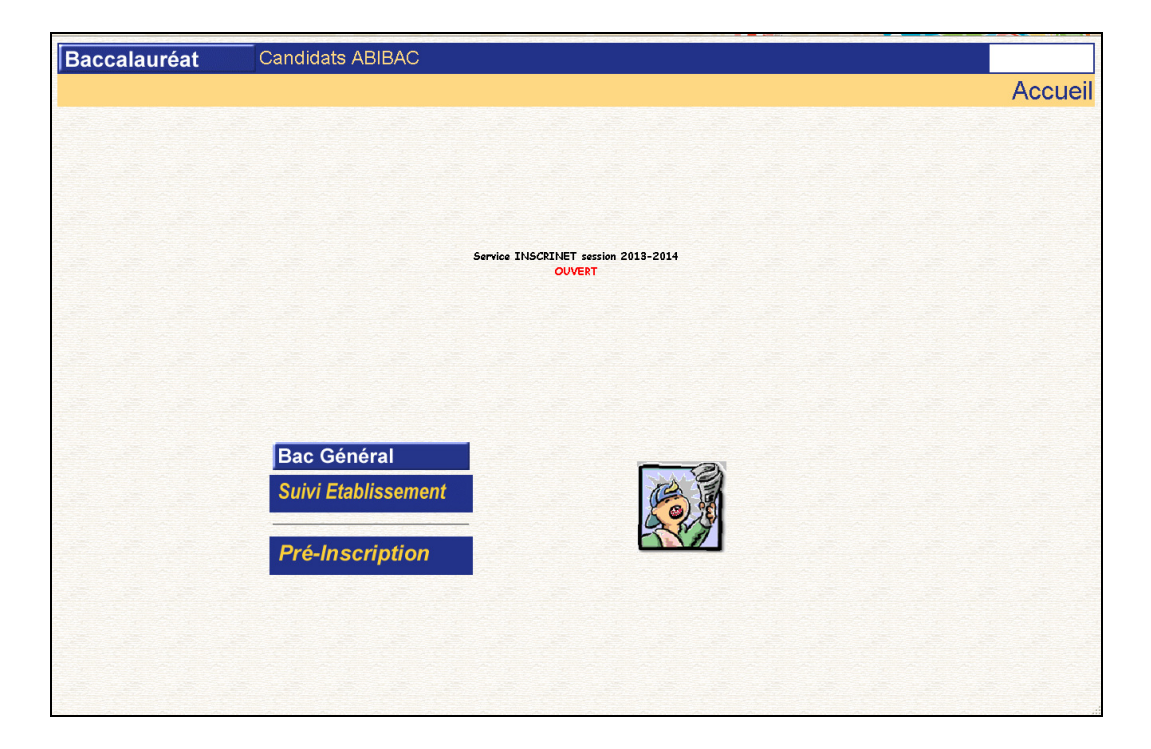

Wichtig : Diese Maske bleibt im Hintergrund geöffnet (s. Bildschirmleiste). Nach der Anmeldung der Schule muss dieses Fenster erneut aufgerufen werden, um zu der Anwendung "Anmeldung"(« Pré inscription ») zu gelangen.

1.1 Start der "Übersicht für die Schulleitung" (« Suivi Etablissement »).

| CINSCRINETBAC V4.1.1.59.2.61 ETABLIR LA CONNEXION - Windows Internet Explorer                                                               |                                                     | _ 🗆 🛛                     |
|----------------------------------------------------------------------------------------------------|-----------------------------------------------------|---------------------------|
| COO • E https://ocean.ac-strasbourg.fr/inscrinetbcg2/etablissement#bookmark                                                                 | 💌 🔒 🐓 🗙 🔎 Delta Search                              | P •                       |
| Ejchler Edition Affichage Fagoris Ogols 2 X 🐑 -                                                                                             |                                                     |                           |
| 🖕 Favoris 🛛 🎪 🔊 aboutblank 🖉 Sites suggérés 🔹 🎯 desittop. Ini 🖉 Get more Add-ons 🔹 🔊 Hotmail 😰 Coup de Pouce PC - Assista 🖉 Customize Links | 🙋 Demander GRATUITEMENT 🙋 Free Hotmail 🙋 NET SIGNET | *                         |
| 10 INSCRINETBAC V4.1.1.59.2.61 ETABLIR LA CONNEXI                                                                                           | 🟠 • 🔂 - 🖃 👼 • Bage •                                | Sécurité + Qutils + 🔞 + 🎽 |
|                                                                                                    |                                                     | ·                         |
| Bac Général Suivi Etablissement                                                                                                    |                                                     |                           |
| GUIDE                                                                                                    | ETABLIR                                             | LA CONNEXION              |
|                                                                                                    |                                                     |                           |
|                                                                                                    |                                                     |                           |
|                                                                                                    |                                                     |                           |
|                                                                                                    |                                                     |                           |
|                                                                                                    |                                                     |                           |
|                                                                                                    |                                                     |                           |
|                                                                                                    |                                                     |                           |
|                                                                                                    |                                                     |                           |
| ÉTABLIR LA CONNEXION                                                                                                    |                                                     |                           |
|                                                                                                    |                                                     |                           |
| Numéro Etablissement                                                                                                    |                                                     |                           |
| Mot de passe                                                                                                    |                                                     |                           |
|                                                                                                    |                                                     |                           |
|                                                                                                    |                                                     |                           |
|                                                                                                    |                                                     |                           |
|                                                                                                    |                                                     |                           |
|                                                                                                    |                                                     |                           |
|                                                                                                    |                                                     |                           |
|                                                                                                    |                                                     |                           |
|                                                                                                    |                                                     |                           |
|                                                                                                    |                                                     |                           |
| Valider                                                                                                    |                                                     |                           |
| Terminé                                                                                                    | 😜 Internet                                          | √a • € 100% • .:          |
|                                                                                                    |                                                     |                           |

- Da es kein spezielles Passwort (mot de passe) gibt, ist dieses identisch mit dem Code der Schule (« Numéro établissement »). Der Code der Schule besteht aus 6 Zahlen und 2 Großbuchstaben (109xxxx) und wird von Frau Bonn jeder Schule in einer gesonderten Mail mitgeteilt. Beides eingeben und mit « valider » abschließen.

- Die Seite, die sich nun öffnet, dient dazu, das Passwort für den Schulzugang zu ändern. Dies muss aus Sicherheitsgründen geschehen. Das neue Passwort muss aus 8 Zeichen bestehen und sich vom Schulcode unterscheiden. Ausschließlich im Deutschen gebräuchliche Zeichen (z.B. Umlaute) sind nicht möglich.

Zum Ändern des Passworts die Funktion « changer le mot de passe pour suivi » aufrufen.

| BISCRINETBAC V4.1.1.59.2.61 MENU GENERAL - Windows Internet Explorer                                                                                              |                           |                                 |
|----------------------------------------------------------------------------------------------------|---------------------------|---------------------------------|
| 🚱 🕞 💌 🔊 https://cocen.ac-strasbourg.fr/inconnet.bcg2/etablissement#bookmark.                                                                                      | 4) 🗙 👂 Deka Search        | (P)-)                           |
| Ejchier Edition Affridgisge Fargoris Ogble 2 X 📆 -                                                                                                    |                           |                                 |
| 👷 Favoris 🛛 🎪 🔊 aboutblank 🖉 Sites suggérés 🔹 🎯 desitop.ini 🖉 Get more Add-ons 🔹 🔊 Hotmail 🖉 Coup de Pouce PC - Assista 👔 Custonize Links 🖉 Demander GRATUITEMENT | 🙋 Free Hotmail 🙋 NET SIGN | et »                            |
| EINSCRIMETBAC V4.1.1.199.2.61 MENU GENERAL                                                                                                    | 🏠 • 📾 - 📼 🖶 • Bag         | e • Sécurité • Qutils • 🔞 • 🏾 * |
| Rac Cánáral Suivi Etablicsomont                                                                                                    |                           | ^                               |
| Cline                                                                                                    |                           | MENULGENERAL                    |
|                                                                                                    |                           | MENU GENERAL                    |
|                                                                                                    |                           |                                 |
|                                                                                                    |                           |                                 |
|                                                                                                    |                           |                                 |
|                                                                                                    |                           |                                 |
|                                                                                                    |                           |                                 |
|                                                                                                    |                           |                                 |
|                                                                                                    |                           |                                 |
| BERTHA VON SUTTNER (109050SG)                                                                                                    |                           |                                 |
|                                                                                                    |                           |                                 |
| Changer le mot de passe pour inscription                                                                                                    |                           |                                 |
| Changer le mot de passe pour suivi                                                                                                    |                           |                                 |
|                                                                                                    |                           |                                 |
|                                                                                                    |                           |                                 |
|                                                                                                    |                           |                                 |
|                                                                                                    |                           |                                 |
|                                                                                                    |                           |                                 |
|                                                                                                    |                           |                                 |
|                                                                                                    |                           |                                 |
|                                                                                                    |                           |                                 |
|                                                                                                    |                           |                                 |
| Fin de                                                                                                    | Trait.                    |                                 |
|                                                                                                    |                           |                                 |
| Terminé                                                                                                    | internet                  | € • € 100% •                    |

Die Änderung erfolgt in der unten abgebildeten Maske.

Vorgehen : Neues Passwort in der Zeile « Entrez le nouveau mot de passe » eingeben und bei « Puis confirmez-le » zur Bestätigung wiederholen. Dann mit « valider » abschließen.

Dieses neue Passwort wird bei jeder folgenden Anmeldung im Programmteil « suivi établissement » abgefragt.

| INSCRIMETBAC V4.1.1.59.2.61 C        | HANGEMENT MOT DE PASSE : SUIVI - Windows Internet Explorer                                                          |                                    |                                  |
|--------------------------------------|----------------------------------------------------------------------------------------------------|------------------------------------|----------------------------------|
| 🔄 🔍 💌 🔊 Nitps ://ocron.ac-strast     | aug frinssinetting)etablisserentinun_ses=000manikaian=2000t_nod=015FU/Vitip_indp=ndpsukcid_eta=10055556thoolman     | P Doka Seo                         | n   🔎                            |
| johier Edition Afflichage Fayoris I  | Σγκε ] × ∰)                                                                                                    |                                    |                                  |
| 🛉 Pavaria 🛛 🎪 🙋 aboutblank 🙋 Sto     | es supplirés * 🍯 desktop. Ini 🔊 Get more Add-ons * 🕘 Hatnal 👔 Coup de Pouse PC - Assista 👔 Custonies Links 👔 Demand | er GRATUITEMENT 🔊 Free Hotmail 🔊 I | IET STONET                       |
| nescrimetrac VV. 1. 1.59.2.61 Change | DIENT MOT D                                                                                                    | 🔓 • 🖾 - 🖾 👼                        | * Baga * Sácurthi * Qutila * 🔞 * |
|                                      | A ded Etablish annual                                                                                               |                                    |                                  |
| Bac General                          | Suivi Etablissement                                                                                                 |                                    |                                  |
| GUIDE                                |                                                                                                    | CHANGEMENT                         | MOT DE PASSE : SUIVI             |
|                                      |                                                                                                    |                                    |                                  |
|                                      |                                                                                                    |                                    |                                  |
|                                      |                                                                                                    |                                    |                                  |
|                                      |                                                                                                    |                                    |                                  |
|                                      |                                                                                                    |                                    |                                  |
|                                      |                                                                                                    |                                    |                                  |
|                                      | CHANGEMENT DU MOT DE PASSE SUN/                                                                                     |                                    |                                  |
|                                      | CHARGEMENT DO MOT DE PASSE SONT                                                                                     |                                    |                                  |
|                                      | Code établissement 109050S                                                                                          | G                                  |                                  |
|                                      |                                                                                                    |                                    |                                  |
|                                      | Entrez la normeau mot de nasse                                                                                      |                                    |                                  |
|                                      |                                                                                                    |                                    |                                  |
|                                      | Puis contirmez le                                                                                                   |                                    |                                  |
|                                      |                                                                                                    |                                    |                                  |
|                                      |                                                                                                    |                                    |                                  |
|                                      |                                                                                                    |                                    |                                  |
|                                      |                                                                                                    |                                    |                                  |
|                                      |                                                                                                    |                                    |                                  |
|                                      |                                                                                                    |                                    |                                  |
|                                      |                                                                                                    |                                    |                                  |
|                                      |                                                                                                    |                                    |                                  |
|                                      |                                                                                                    |                                    |                                  |
|                                      | Valider                                                                                                    |                                    |                                  |

| C INSCRINETBAC V4.1.1.59.2.61 MENU GENERAL - Windows Internet Explorer                                                                               |             |        |             |            |              | _ 🗆 🛛          |
|----------------------------------------------------------------------------------------------------|-------------|--------|-------------|------------|--------------|----------------|
| E https://ocean.ac-strasbourg.fr/inscrinetbog2/etablissement#boolmark                                                                                | ¥ 🔒         | -+ ×   | 🔎 Delta Sea | irch       |              | - ۹            |
| Eichier Edition Affrictgage Fayoris Outlis 2 X 🐑 -                                                                                                   |             |        |             |            |              |                |
| 👷 Favoris 🙀 🖉 aboutblank 🖉 Sites suggérés 👻 🎯 desktop.ini 🖉 Get more Add-ons 🔻 🖉 Hotmail 🖉 Coup de Pouce PC - Assista 🖉 Customize Links 🖉 Demander G | RATUITEMENT | 🙋 Free | Hotmail 🙋   | NET SIGNET |              | 30             |
| EINSCRIMETBAC V4.1.1.59.2.61 MENU GENERAL                                                                                                    |             | 🗿 • 🚳  | · 🗆 🖶       | • Bage •   | Sécurité • 🤇 | Zutils + 🔞 + 🤎 |
|                                                                                                    |             |        | 5.05.0      |            | 1500000      | ^              |
| Bac General Suivi Etablissement                                                                                                    |             |        |             |            |              |                |
| GUIDE                                                                                                    |             |        |             | 1          | MENU GE      | NERAL          |
|                                                                                                    |             |        |             |            |              |                |
|                                                                                                    |             |        |             |            |              |                |
|                                                                                                    |             |        |             |            |              |                |
|                                                                                                    |             |        |             |            |              |                |
|                                                                                                    |             |        |             |            |              |                |
|                                                                                                    |             |        |             |            |              |                |
|                                                                                                    |             |        |             |            |              |                |
| BERTHA VON SUTTNER (109050SG)                                                                                                    |             |        |             |            |              |                |
|                                                                                                    |             |        |             |            |              |                |
| Changer le mot de passe pour inscription                                                                                                    |             |        |             |            |              |                |
| Changer le mot de passe pour suivi                                                                                                    |             |        |             |            |              |                |
|                                                                                                    |             |        |             |            |              |                |
|                                                                                                    |             |        |             |            |              |                |
|                                                                                                    |             |        |             |            |              |                |
|                                                                                                    |             |        |             |            |              |                |
|                                                                                                    |             |        |             |            |              |                |
|                                                                                                    |             |        |             |            |              |                |
|                                                                                                    |             |        |             |            |              |                |
|                                                                                                    |             |        |             |            |              |                |
|                                                                                                    | -           |        |             |            |              |                |
|                                                                                                    | Fin de      | Trait. |             |            |              |                |
|                                                                                                    |             |        |             |            |              |                |
| També                                                                                                    |             | 6      | a Internet  |            | 6.           | 100% •         |

Anschließend : Aufruf der Funktion « changer le mot de passe pour inscription » ; hier wird das Passwort für den Zugang zum Bereich « Anmeldung der Schüler » geändert.

# 1.2 Wahl des Passworts für die Anmeldung der Schüler (« Choisir le mot de passe pour inscription »)

Diese Passwort wird später bei jedem Öffnen des Menüteils « Anmeldung » (« préinscription ») abgefragt

Es muss aus 8 Zeichen bestehen und sich vom Schulcode unterscheiden. Es kann aber mit dem Passwort für den Programmteil « suivi établissement » ("Übersicht für die Schulleitung") identisch sein.

| 6 INSCRINETBAC V4.1.1.59.2.61 CH       | INFGEMENT MOT DE PASSE : INSCRIPTION - Windows Internet Explorer                                                      |                                                   |               |
|----------------------------------------|----------------------------------------------------------------------------------------------------|---------------------------------------------------|---------------|
| 🌀 🕤 💌 👔 https://www.ac-strasboi        | <b>urg h</b> insonviticg2(etablissement/mun_ses=0)almaniktion=20cod_mod=015PLA/Ncp_mdp=mdpinstccd_sta=10906056#boolmo | 4. 💌 🔒 🕂 🗶 🔎 Deta Search                          | 9             |
| Eithier Edition Afflictuage Fagoris Og | /8 ] × 🖏 •                                                                                                    |                                                   |               |
| 🖕 Pavaris 🛛 🙀 🔊 aboutblank 🔊 Stes      | suppletis 🖲 desktop, ini 👔 Get more Addrons 🐐 🕘 Hotnal 👔 Coup de Pouce PC - Assista 😰 Custombe Links 👔                | Demander GRATUITEMENT 👔 Free Hotmail 👔 NET SUGNET |               |
| BUSCREMETBAC V4.1.1.59.2.61 CHANGEM    | ENT MOT D                                                                                                    | 🍓 • 🔯 - 🗁 🋞 • Baga • Sécurda                      | * Quile * 🔞 * |
| Dee Cánáral                            | Suivi Etabliccomont                                                                                                   |                                                   |               |
| Bac General                            | Suivi Etablissement                                                                                                   |                                                   |               |
| GUIDE                                  |                                                                                                    | CHANGEMENT MOT DE PASSE : INS                     | CRIPTION      |
|                                        |                                                                                                    |                                                   |               |
|                                        |                                                                                                    |                                                   |               |
|                                        |                                                                                                    |                                                   |               |
|                                        |                                                                                                    |                                                   |               |
|                                        |                                                                                                    |                                                   |               |
|                                        |                                                                                                    |                                                   |               |
|                                        | CHANGEMENT DU MOT DE PASSE INSCRIPTIO                                                                                 | N                                                 |               |
|                                        | Code établissement 10                                                                                                 | 9050SG                                            |               |
|                                        | Entrez le nouveau mot de passe                                                                                        |                                                   |               |
|                                        | Puis confirmez le                                                                                                    |                                                   |               |
|                                        |                                                                                                    |                                                   |               |
|                                        |                                                                                                    |                                                   |               |
|                                        |                                                                                                    |                                                   |               |
|                                        |                                                                                                    |                                                   |               |
|                                        |                                                                                                    |                                                   |               |
|                                        |                                                                                                    |                                                   |               |
|                                        |                                                                                                    |                                                   |               |
|                                        |                                                                                                    |                                                   |               |
|                                        | Välider                                                                                                    | •                                                 |               |
|                                        |                                                                                                    |                                                   |               |
| ernini                                 |                                                                                                    | 😝 Internet                                        | * 100% *      |

Die Änderung funktioniert wie oben für das Passwort des Schulzugangs beschrieben. Zum Abschluss auf « valider » klicken.

| 💋 INSCRINETBAC V4.1.1.59.2.61 MENU (             | GENERAL - Windows Internet Explorer                                                                                           |                            |                           |
|--------------------------------------------------|----------------------------------------------------------------------------------------------------|----------------------------|---------------------------|
| 🚱 💽 💌 🔊 Nttps (loceon ac-strasbourg In           | (Insomethopp)etablesement/typ_ndp=ndpinsbcod_nod=4CTIONionum_ses=Obstamp=1365774025502bcod_sta=10955558imew_ndp=insomet 💌 🔒 🥵 | 🗙 👂 Delta Seerch           | 9                         |
| Eichier Edition Afflictuage Fazoris Oytik        | 2 ×∰.                                                                                                    |                            |                           |
| 🚖 Parvaria 🛛 🙀 🔊 aboutblank 🔊 Stes sugg          | yerês * 🎯 desktop, îni 🗿 Get more Add-ons * 🔊 Hotmal 👔 Coup de Pouce PC - Assista 🐌 Oustonice Links 👔 Demender GRATUITEMENT i | 🙆 Free Hotmail 🙋 NET SUGNE | т                         |
| 🔏 INSCRIMETINAC V4. 1. 1. 59. 2. 61 MEMU GENERAL | L                                                                                                    | • 🔯 - 🖾 🛞 • Bage           | * Sécurité * Quille * 🔞 * |
|                                                  | Out of Park Research                                                                                                    |                            |                           |
| Bac General                                      | Suivi Etablissement                                                                                                    |                            |                           |
| GUIDE                                            |                                                                                                    |                            | MENU GENERAL              |
|                                                  | BERTHA VON SUTTNER (109050SG)                                                                                                 |                            |                           |
|                                                  |                                                                                                    |                            |                           |
|                                                  | Changer le mot de passe pour inscription                                                                                      |                            |                           |
|                                                  | Changer le mot de passe pour suivi                                                                                            |                            |                           |
|                                                  | Satistr les divisions                                                                                                    |                            |                           |
|                                                  | Saisir les paramètres obligatoires                                                                                            |                            |                           |
|                                                  | Afficher la liste des pré-inscrits (par division)                                                                             |                            |                           |
|                                                  | Afficher la liste des pré-inscrits (par série)                                                                                |                            |                           |
|                                                  | Annuler / valider une pré-inscription                                                                                         |                            |                           |
|                                                  | Imprimer les confirmations (par division)                                                                                     |                            |                           |
|                                                  | Imprimer les confirmations (par série)                                                                                        |                            |                           |
|                                                  | Afficher la liste des candidats inscrits en EPS ponctuel facultatif                                                           |                            |                           |
|                                                  | Afficher la liste des candidats inaptes en EPS obligatoire                                                                    |                            |                           |
|                                                  | Afficher la liste des candidats inscrits en Langue(s) Vivante(s) avec ECA (Evaluation en Cours d'Année)                       |                            |                           |
|                                                  | Fermer le service                                                                                                    |                            |                           |
|                                                  |                                                                                                    |                            |                           |
|                                                  |                                                                                                    | -                          |                           |
|                                                  | Fin de Tra                                                                                                    | it.                        |                           |
|                                                  |                                                                                                    |                            |                           |
|                                                  |                                                                                                    | 😝 Internet                 | 🖓 * 🔍 100% *              |

Nach der Änderung der Passwörter werden alle Anwendungen sichtbar.

Nun wird der Menüteil "saisir les paramètres obligatoires" ("Erfassung notwendiger Daten") angeklickt.

#### 1.3 Erfassung notwendiger Daten

Die Schule muss vor der Anmeldung ihrer Schüler folgende Daten eingeben :

- Bei « Sections européennes, orientale ou internationale » ist « <u>non enseignée</u>(s) dans l'établissement » zu wählen.

- Bei « Sections binationales (Abibac, Bachibac ou Esabac) » ist « **enseignée** dans l'établissement » zu wählen.

- Bei « EPS de complément » ist « **non enseignée** dans l'établissement » zu wählen. Zum Abschluss ist « VALIDER» anzuklicken.

| CINSCRINETBAC V4.1.1.59.2.61 ENSEIGNEN      | MENT SECTION DE LANGUE, SECTION BINATIONALE ET EPS DE COMPL - Win                | dows Internet Explorer                                        |                                |
|---------------------------------------------|----------------------------------------------------------------------------------|---------------------------------------------------------------|--------------------------------|
| 🕒 🗢 🔊 🖉 https://ocean.ac-strasbourg.fr/insc | ninetbcg2/etablissement?num_ses=0&UnomAction=4&cod_mod=DISPLAY&cod_eta=1090495Y# | oookmark 🕑 🔒 🐓 🗙 🔎 Delta Search                               | <b>ب</b> و                     |
| Eichier Edition Affichage Fayoris Outils 2  | x 🐑 •                                                                            |                                                               |                                |
| 👷 Favoris 🛛 🙀 🙋 aboutblank 🙋 Sites suggérés | s 🔹 🌛 desktop.ini 🔊 Get more Add-ons 🔹 🔊 Hotmail 🔊 Coup de Pouce PC - Assista    | 🔊 Customize Links 🔊 Demander GRATUITEMENT 🎻 Free Hotmai 🍙 NET | SIGNET                         |
| Ø INSCRINETBAC V4.1.1.59.2.61 ENSEIGNEMENT  | SE                                                                               | 🏠 • 🗟 · 🖻 🖶 •                                                 | Page • Sécurité • Outils • 🕢 • |
|                                             |                                                                                  |                                                               | ~                              |
| Bac Général                                 | Suivi Etablissement                                                              |                                                               |                                |
| GUIDE                                       | ENSEIGNEMENT SE                                                                  | CTION DE LANGUE, SECTION BINATIONALE ET E                     | PS DE COMPLEMENT               |
|                                             |                                                                                  |                                                               |                                |
|                                             |                                                                                  |                                                               |                                |
|                                             |                                                                                  |                                                               |                                |
|                                             |                                                                                  |                                                               |                                |
|                                             | ENSEIGNEMENT SECTION DE LANGUE, SEC                                              | TION BINATIONALE ET EPS DE                                    |                                |
|                                             | COMPLEMEN                                                                        | T                                                             |                                |
|                                             | Etablissement                                                                    | ZIEHENSCHULE (1 inscrit(s))                                   |                                |
|                                             | Sections européenne, orientale ou internationale                                 |                                                               |                                |
|                                             | ○ enseignée(s) dans l'établissement                                              |                                                               |                                |
|                                             | <ul> <li>non enseignée(s) dans l'établissement</li> </ul>                        |                                                               |                                |
|                                             | Sections binationales (Abibac, Bachibac ou Esabac)                               |                                                               |                                |
|                                             | <ul> <li>enseignée(s) dans l'établissement</li> </ul>                            |                                                               |                                |
|                                             | O non enseignée(s) dans l'établissement                                          |                                                               |                                |
|                                             | EPS de complément                                                                |                                                               |                                |
|                                             | O enseigné dans l'établissement                                                  |                                                               |                                |
|                                             | <ul> <li>non enseigné dans l'établissement</li> </ul>                            |                                                               |                                |
|                                             | Si vous sélectionnez "non enseigné dans l'établissement", le choix ne sera       | pas proposé au candidat dans le service inscription.          |                                |
|                                             |                                                                                  |                                                               |                                |
|                                             |                                                                                  |                                                               |                                |
|                                             |                                                                                  |                                                               |                                |
|                                             |                                                                                  |                                                               |                                |
|                                             |                                                                                  |                                                               |                                |
|                                             | Validor                                                                          | <                                                             |                                |
|                                             | vanuer                                                                           |                                                               |                                |
| Taminé                                      |                                                                                  | Parameter -                                                   |                                |

Man kommt dann zu der unten abgebildeten Maske zurück.

| INSCRIMETBAC V4.1.1.59.2.61 ME        | NU GENERAL - Windows Internet Explorer                                                                                             |                            | 99                        |
|---------------------------------------|----------------------------------------------------------------------------------------------------|----------------------------|---------------------------|
| 🔊 🐨 🔊 Nitps (locren ac-strasbou       | ng fri insometbaggi tetaksenen 17 yp_ndp=ndpinskaad_nod=4CT10 Hörun_ses=History=1365774025502baad_eta=104050566new_ndp=insomet 💌 🤷 | 🕂 🗙 🔎 Delta Search         |                           |
| hier Edition Afflictuage Pargoris Ogr | 66 2 × 10 ·                                                                                                    |                            |                           |
| Pavoris 🛛 🙀 🙋 aboutblank 🙋 Sites :    | suppérés * 🌀 desktop, ini 🔊 Get more Add-ons * 🔊 Hotnal 🔊 Coup de Pouce PC - Assista 🔊 Custoniae Links 🔊 Demander GRATUITE/HB/17   | 🐔 Free Hotmail 🍋 NET SLGNE | r .                       |
| INSCRIMETBAC V4.1.1.59.2.61 MEMU GEN  | DA DA                                                                                                    | 💁 • 🔯 - 🖾 🛞 • Baga         | * Sécurité * Quille * 🔞 * |
| Ree Cénéral                           | Suivi Etabliccoment                                                                                                    |                            |                           |
| Bac General                           | Suivi Etablissement                                                                                                    |                            | LIEU OFUERU               |
| UIDE                                  |                                                                                                    |                            | MENU GENERAL              |
|                                       | BERTHA VON SUTTNER (109050SG)                                                                                                    |                            |                           |
|                                       |                                                                                                    |                            |                           |
|                                       | Changer le mot de passe pour inscription                                                                                           |                            |                           |
|                                       | Changer le mot de passe pour suivi                                                                                                 |                            |                           |
|                                       | Salsir les divisions                                                                                                    |                            |                           |
|                                       | Saisir les paramètres obligatoires                                                                                                 |                            |                           |
|                                       | Afficher la liste des pré-inscrits (par division)                                                                                  |                            |                           |
|                                       | Afficher la liste des pré-inscrits (par série)                                                                                     |                            |                           |
|                                       | Annuler / valider une pré-inscription                                                                                              |                            |                           |
|                                       | Imprimer les confirmations (par division)                                                                                          |                            |                           |
|                                       | Imprimer les confirmations (par série)                                                                                             |                            |                           |
|                                       | Afficher la liste des candidats inscrits en EPS ponctuel facultatif                                                                |                            |                           |
|                                       | Afficher la liste des candidats inaptes en EPS obligatoire                                                                         |                            |                           |
|                                       | Afficher la liste des candidats inscrits en Langue(s) Vivante(s) avec ECA (Evaluation en Cours d'Année)                            |                            |                           |
|                                       | Fermer le service                                                                                                    |                            |                           |
|                                       |                                                                                                    |                            |                           |
|                                       | Fin de                                                                                                    | Trait.                     |                           |
|                                       |                                                                                                    |                            |                           |
|                                       |                                                                                                    | Contract                   | -C + 100%                 |

Nun « Fin de Trait » anklicken ! Die folgende Maske erscheint :

| INSURINE IDAU V4. 1. 1. 39. 2.01        | ETABLIK LA CONNEXION - WINDOWS INTE           |                                                                                                    |
|-----------------------------------------|-----------------------------------------------|----------------------------------------------------------------------------------------------------|
| Https://ocean.ac-stras                  | bourg.fr/inscrinetbcg2/etablissement#bookmark | 🕑 🎽 💔 🗶 🎾 Deita Search                                                                                               |
| chier Edition Affichage Fayoris         | Ogdis ? X 📆 •                                 |                                                                                                    |
| Pavoris 🛛 🙀 🙋 aboutblank 🙋 Si           | tes suggérés 🔹 🤄 desktop.ini 🖉 Get more A     | Add-ons 🔻 🖉 Hotmal 🖉 Coup de Pouce PC - Assista 🖉 Customize Links 🖉 Demander GRATUITEMENT 🖉 Free Hotmal 🦉 NET SIGNET |
| INSCRINETBAC V4.1.1.59.2.61 ETABLI      | IR LA CONNEXI                                 | 🛐 * 🔝 - 🖃 👼 * Bage * Sécurité * Qutis * 🔞                                                                            |
|                                         | A LIFELU                                      |                                                                                                    |
| Bac General                             | Suivi Etablisseme                             | ent                                                                                                    |
| BUIDE                                   |                                               | ETABLIR LA CONNEXION                                                                                                 |
|                                         |                                               |                                                                                                    |
|                                         |                                               |                                                                                                    |
|                                         |                                               |                                                                                                    |
|                                         |                                               |                                                                                                    |
|                                         |                                               |                                                                                                    |
|                                         |                                               |                                                                                                    |
|                                         |                                               |                                                                                                    |
|                                         |                                               |                                                                                                    |
|                                         |                                               |                                                                                                    |
|                                         |                                               | ÉTABLIR LA CONNEXION                                                                                                 |
|                                         |                                               |                                                                                                    |
|                                         |                                               | Numéro Etablissement                                                                                                 |
|                                         |                                               | E C                                                                                                    |
|                                         |                                               | Mot de passe                                                                                                    |
|                                         |                                               |                                                                                                    |
|                                         |                                               |                                                                                                    |
|                                         |                                               |                                                                                                    |
|                                         |                                               |                                                                                                    |
|                                         |                                               |                                                                                                    |
|                                         |                                               |                                                                                                    |
|                                         |                                               |                                                                                                    |
|                                         |                                               |                                                                                                    |
|                                         | 27 - 27 - 27 - 27 - 27 - 27 - 27 - 27 -       |                                                                                                    |
|                                         | Valider                                       |                                                                                                    |
| 18 - 18 - 18 - 18 - 18 - 18 - 18 - 18 - | 25 (25 ) 25 (25 )                             |                                                                                                    |
| iné                                     |                                               | 🚱 internet 🦓 🗝 🕏 100%                                                                                                |

Dieses Fenster mit dem Kreuz oben rechts schließen.

Anschließend in die horizontale Schaltfläche klicken, um zur Startseite zurückzukehren.

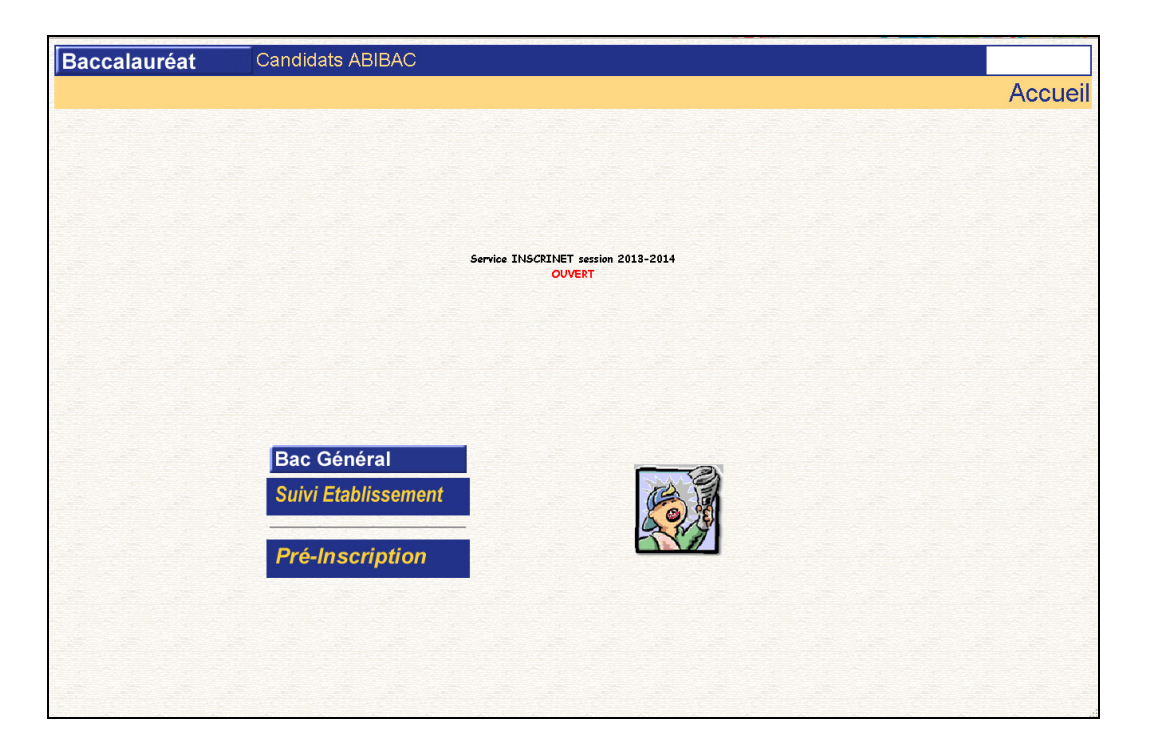

Um nun mit der Anmeldung der Schüler zu beginnen, auf « pré-inscription » klicken. (Weiter mit Punkt 2.)

#### 1.4 Anzeige der angemeldeten Schüler nach Ausbildungsrichtung

Diese Funktion bringt eine Aufstellung der schon angemeldeten Schüler nach der besuchten Ausbildungsrichtung.

Diese Aufstellung beinhaltet :

- Die Anmeldungsnummer (« Numéro de pré-inscription »)
- Geburtsname, Vornamen
- Geburtsdatum

und andere Informationen.

#### 1.5 Löschen eines angemeldeten Schülers (« Annulation d'une préinscription »)

Folgende Informationen werden angezeigt :

- « Code de la division »
- Anmeldungsnummer (« Numéro de pré-inscription »)
- Geburtsname, Vornamen
- Geburtsdatum
- Statusanzeige (hier ist ersichtlich, ob eine Anmeldung aktiv oder gelöscht ist.)

Um eine Anmeldung zu löschen, auf die Anmeldenummer des Schülers klicken und die Löschung bestätigen (auf « confirmer l'annulation » klicken.)

Um eine gelöschte Anmeldung wieder zu aktivieren erneut auf die Anmeldenummer des Kandidaten gehen und dann auf « valider ».

#### 1.6 Beendigung des Anmeldevorgangs

#### Nach Eingabe aller Anmeldungen soll die Anwendung geschlossen werden.

Danach ist ein Zugang zu den Anmeldungen oder zu der Schulleitungsfunktion nicht mehr möglich. Nur die zuständige Stelle in Frankreich kann die Seiten wieder öffnen.

## 2 Anmeldung der Schüler

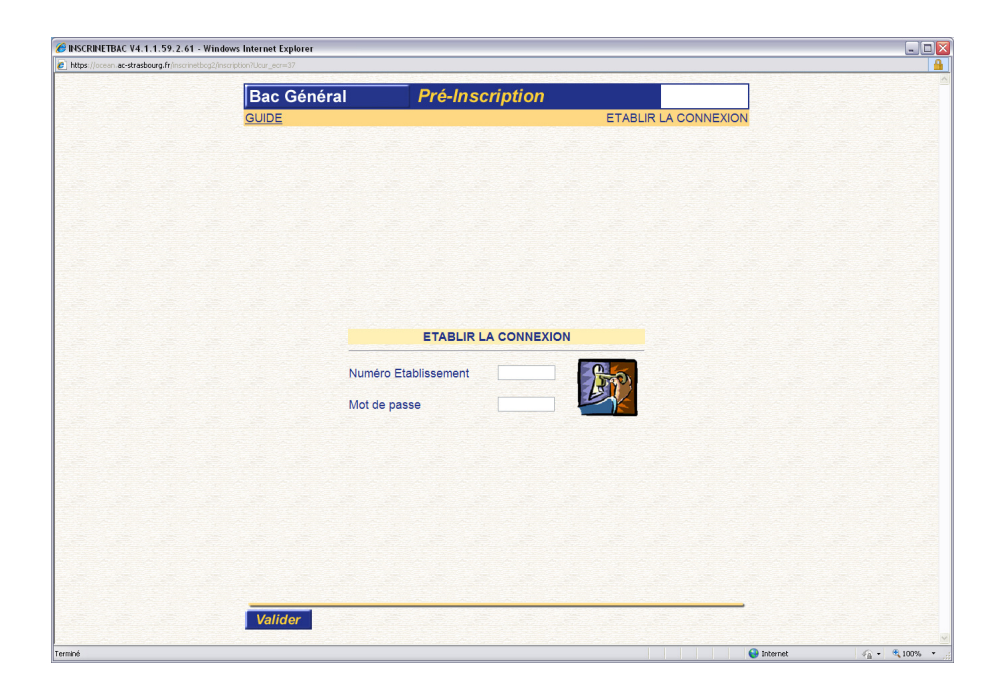

Zur Herstellung der Verbindung muss der Schulcode (»Numéro Etablissement) sowie das neu erstellte Passwort für die Anmeldung (« Mot de passe inscription») eingegeben werden.

#### 2.1 Anmeldung eines Schülers (« Nouvelle Inscription »)

Auf der abgebildeten Seite ist der Button « Nouvelle Inscription » zu wählen.

| INETBAC V4.1.1.59.2.61 - Windows<br>//ocean.ac-strasbourg.fr/inscrinetbcg2/inscrip/ | Internet Explorer                                                                                                    |                                                      |                                                 |                 |
|-------------------------------------------------------------------------------------|----------------------------------------------------------------------------------------------------|------------------------------------------------------|-------------------------------------------------|-----------------|
| Bac Général                                                                         | Pré-Inscription                                                                                                    |                                                      |                                                 |                 |
| GUIDE                                                                               |                                                                                                    | CHOIX                                                | DU TYPE D'INSO                                  | CRIPTION        |
|                                                                                     |                                                                                                    |                                                      |                                                 |                 |
|                                                                                     |                                                                                                    |                                                      |                                                 |                 |
|                                                                                     |                                                                                                    |                                                      |                                                 |                 |
|                                                                                     |                                                                                                    |                                                      |                                                 |                 |
|                                                                                     |                                                                                                    |                                                      |                                                 |                 |
|                                                                                     |                                                                                                    |                                                      |                                                 |                 |
|                                                                                     | Nouvelle Inscription Modification Edition                                                                                                    |                                                      |                                                 |                 |
|                                                                                     |                                                                                                    |                                                      |                                                 |                 |
|                                                                                     |                                                                                                    |                                                      |                                                 |                 |
|                                                                                     |                                                                                                    |                                                      |                                                 |                 |
| Conformément à la loi "informatique<br>en vous adressant au service des e           | et liborités" du 6 janvier 1978 modifiée em 2004, vous bénéficiez d'un droit d'accès et de rectification aux in<br>camens et concours de votre académie. Vous pouvez également, pour des motifs légitimes, vous opposer | nformations qui vous con<br>r au traitement des donn | cement : vous pouvez en<br>ées vous concernant. | kercer ce droit |
|                                                                                     |                                                                                                    |                                                      |                                                 |                 |
|                                                                                     |                                                                                                    | Fin de Trait                                         |                                                 |                 |
|                                                                                     |                                                                                                    |                                                      | A Internet                                      | 0               |

Nun beginnt die Anmeldung der einzelnen Schüler.

Auf der ersten Seite ist folgendes zu tun :

• « AUTRE » auswählen

| fr/inscrinetbcg3/inscription                                                                                                    |                                                                           |                                                         |              |
|----------------------------------------------------------------------------------------------------|---------------------------------------------------------------------------|---------------------------------------------------------|--------------|
| The state of the state of the s |                                                                           | and the second second                                   |              |
| Bac Général                                                                                                    | Pré-Inscription                                                           |                                                         |              |
| GUIDE                                                                                                    |                                                                           | VOT                                                     | RE SITUATION |
|                                                                                                    |                                                                           |                                                         |              |
|                                                                                                    |                                                                           |                                                         |              |
|                                                                                                    |                                                                           |                                                         |              |
|                                                                                                    |                                                                           |                                                         |              |
|                                                                                                    |                                                                           |                                                         |              |
|                                                                                                    |                                                                           |                                                         |              |
|                                                                                                    |                                                                           |                                                         |              |
|                                                                                                    |                                                                           |                                                         |              |
|                                                                                                    |                                                                           | NIEDE - EN 2042 - 2042                                  |              |
| VOTI                                                                                                    | RE SITUATION L'ANNEE DER                                                  | INIERE : EN 2012 - 2013                                 |              |
| O Elève de première                                                                                                    | O Elève de terminale                                                      | O Voje professionnelle                                  | Autre        |
| O Flove de brenileie                                                                                                    |                                                                           | (Elève de première PRO ou                               | - AND 6      |
|                                                                                                    |                                                                           | Terminale PRO)                                          |              |
| Dans l'académie de STR                                                                                                    | ASBOURG N° d'inscription figura                                           | int sur votre dernier relevé de notes :                 |              |
| the second second                                                                                                    | Data de antes de                                                          | 110.0.4/4.4.4.4.1.                                      |              |
|                                                                                                    | Date de naissance (J                                                      | JJIMIMAAAA):                                            |              |
| Inscrit dans une autre acad                                                                                                    | Date de naissance (J<br>démie ou si vous avez perdu votre                 | numéro. Vous devrez alors fournir les,                  | pièces       |
| <ul> <li>Inscrit dans une autre acad<br/>justificatives.</li> </ul>                                                                                                    | Date de naissance (J<br>Jémie ou si vous avez perdu votre i               | ummiraaa):<br>numéro. Vous devrez alors fournir les,    | pièces       |
| <ul> <li>Inscrit dans une autre acad<br/>justificatives.</li> </ul>                                                                                                    | Date de naissance (J<br>Jémie ou si vous avez perdu votre i               | ummere. Vous devrez alors fournir les,                  | pièces       |
| Inscrit dans une <b>autre aca</b><br>justificatives.                                                                                                    | Date de naissance (J<br>Jémie ou si vous avez perdu votre i               | umniveAAA) :<br>numéro. Vous devrez alors fournir les ; | pièces       |
| <ul> <li>Inscrit dans une autre acad</li> <li>justificatives.</li> </ul>                                                                                                    | Date de naissance (J<br>Jémie ou si vous avez perdu votre i               | ummerzaan) .<br>numéro Vous devrez alors fournir les,   | pièces       |
| <ul> <li>Inscrit dans une autre acad</li> <li>justificatives.</li> </ul>                                                                                                    | Late de naissance (J<br><b>lémie</b> ou si vous avez <b>perdu votre i</b> | ummarkan) :<br>numéro. Vous devrez alors fournir les ;  | sièces       |
| <ul> <li>Inscrit dans une autre acades<br/>justificatives.</li> </ul>                                                                                                    | Late de naissance (J<br><b>lémie</b> ou si vous avez <b>perdu votre i</b> | ummarkan) :<br>numéro: Vous devrez alors fournir les ,  | Dièces       |
| <ul> <li>Inscrit dans une autre acar<br/><i>ustificatives</i> </li> </ul>                                                                                                    | Late de naissance (J                                                      | ummarkka) :<br>numěro. Vous devrez alors fournir les ;  | Jièces       |
| <ul> <li>Inscrit dans une autre acac</li> <li>justificatives:</li> </ul>                                                                                                    | Late de naissance (J                                                      | ummarkkanj :<br>numěro. Vous devrez alors fournir les ; | 01608        |
| <ul> <li>Inscrit dans une autre acac</li> <li>justificatives.</li> </ul>                                                                                                    | Late de naissance (J                                                      | ummarkkanj :<br>numěro. Vous devrez alors fournir les,  | 01808        |
| <ul> <li>Inscrit dans une autre acad</li> <li>justificatives</li> </ul>                                                                                                    | Late de naissance (J                                                      | ummarkka, ;<br>numéro. Vous devrez elors fournir les,   | DIÁCES       |

Dann « Valider » anklicken.

Nun muss folgende Maske zu Namen, Adresse (« Identité - Adresse – Téléphone »), Geburtsort (« Naissance ») und der Kategorie « Statistiqes » ausgefüllt werden. Dabei ist darauf zu achten, dass man das Format der einzelnen Eingaben wie im Beispiel angegeben übernimmt.

Man beginnt mit der Auswahl der Anrede (« Titre »), gibt dann den Geburtsnamen (« Nom de famille ») und die Vornamen (« Prénoms) ein. Das Feld bei « Nom d'usage » bleibt in der Regel leer, es sei denn, man meldet eine(n) bereits verheiratete(n) Schülerin/Schüler an, die/der einen neuen Namen angenommen hat. Dieser müsste dann hier eingegeben werden. Die Adresszusätze (« Appartement, bâtiment, résidence ») werden ebenso wie das Feld für « lieu dit » frei bleiben. Bei « Rue voie » ist der Straßenname und die Hausnummer anzugeben. Bei « commune » gibt man zuerst ein « D », dann die Postleitzahl und schließlich den Namen der Stadt ein

Im Feld « code postal » muss « 99999 » eingegeben werden..

In dem mit « Naissance » überschriebenen Teil sind Geburtsdatum (« Date ») und Geburtsort (« Commune », Format wie oben) einzugeben. Bei « Département » trägt man für alle nicht in Frankreich geborenen Schüler « 099 » ein, für Franzosen die Nummer des Départements, in dem der Geburtsort liegt. (Das Feld « Arrondissement » muss nicht ausgefüllt werden.) Für nicht in Frankreich geborene Schüler ist nun noch das Geburtsland (« Pays ») anzugeben.

Im Feld « Nationalité » ist für alle nicht Franzosen die Option « Etranger » zu wählen. Bei « Catégorie Socioprofessionnelle » wählt man den Vorschlag « Sans activité professionnelle ».

| Bac Général     P       GUIDE                                                                        | ré-Inscription IDENTITE                                                                                                    | A                                                                                            | IDEN<br>ADRESSE - TELEPHONE                                                |  |  |  |  |
|----------------------------------------------------------------------------------------------------|----------------------------------------------------------------------------------------------------|----------------------------------------------------------------------------------------------|----------------------------------------------------------------------------|--|--|--|--|
| GUIDE                                                                                                | IDENTITE<br>(cremile - non de paissance)                                                                                         | A                                                                                            | IDEP<br>ADRESSE - TELEPHONE                                                |  |  |  |  |
| itre<br>jom de famille<br>rénoms                                                                     | IDENTITE<br>(cremile - non de paissance)                                                                                         | A                                                                                            | ADRESSE - TELEPHONE                                                        |  |  |  |  |
| itreV<br>Vom de famile<br>Prénoms                                                                    | IDENTITE<br>(cremple: non de paissance)                                                                                          | A                                                                                            | ADRESSE - TELEPHONE                                                        |  |  |  |  |
| Ître♥<br>Jom de famille<br>Yrénoms                                                                   | IDENTITE<br>(cremple : nom de naissance)                                                                                         | A                                                                                            | ADRESSE - TELEPHONE                                                        |  |  |  |  |
| fitreY                                                                                               | IDENTITE<br>(cremple : nom de paissance)                                                                                         | <i>P</i>                                                                                     | ADRESSE - TELEPHONE                                                        |  |  |  |  |
| fitre<br>Vom de famille<br>Prénoms                                                                   | IDENTITE<br>(exemple : nom de naissance)                                                                                         | <i>F</i>                                                                                     | ADRESSE - TELEPHONE                                                        |  |  |  |  |
| Titre V<br>Nom de famille                                                                            | IDENTITE<br>(exemple : nom de naissance)                                                                                         | A                                                                                            | ADRESSE - TELEPHONE                                                        |  |  |  |  |
| Titre                                                                                                | IDENTITE<br>(exemple : nom de naissance)                                                                                         | A                                                                                            | ADRESSE - TELEPHONE                                                        |  |  |  |  |
| Titre  Nom de famille Prénoms                                                                        | (exemple : nom de paissance)                                                                                                    | Annual babata                                                                                | ADRESSE - TELEPHONE                                                        |  |  |  |  |
| Nom de famille                                                                                       | (exemple : nom de naissance)                                                                                                    | Appart. bat. res.                                                                            |                                                                            |  |  |  |  |
| Prénoms                                                                                              | (avanies - nom de naissance)                                                                                                    | Rue voie                                                                                     |                                                                            |  |  |  |  |
|                                                                                                    |                                                                                                    | Lieu dit                                                                                     |                                                                            |  |  |  |  |
| lom d'usage                                                                                          | (exemple : nom marital)                                                                                                    | Commune                                                                                      |                                                                            |  |  |  |  |
| Handicap (*) Non M                                                                                   | M TATE                                                                                                    | Code postal                                                                                  |                                                                            |  |  |  |  |
| Lategorie SCOLAIRE                                                                                   |                                                                                                    | Téléphone                                                                                    |                                                                            |  |  |  |  |
|                                                                                                    |                                                                                                    | Adresse électronique                                                                         |                                                                            |  |  |  |  |
| N                                                                                                    | VAISSANCE                                                                                                    |                                                                                              | STATISTIQUES                                                               |  |  |  |  |
| Date                                                                                                 | (AAAAMMUL)                                                                                                    | Nationalité                                                                                  |                                                                            |  |  |  |  |
| Commune                                                                                              |                                                                                                    | Catégorie Socio-professionnelle                                                              | ·                                                                          |  |  |  |  |
| )épartement (099 si né à l'étranger)                                                                 | Arrondissement                                                                                                    | Communication de votre RESULTAT                                                              |                                                                            |  |  |  |  |
| Pays (si né à l'étranger)                                                                            |                                                                                                    | J'accepte la communication de mes ré<br>internet de sociétés de droit privé :                | sultats d'examen, en vue d'une publication par la presse ou sur le         |  |  |  |  |
|                                                                                                    |                                                                                                    | O oui O non                                                                                  |                                                                            |  |  |  |  |
|                                                                                                    |                                                                                                    | J'accepte la communication de mes ré-                                                        | sultats, de mon nom et de mon adresse aux collectivités territoria         |  |  |  |  |
|                                                                                                    |                                                                                                    | O oui O non                                                                                  | 61126 .                                                                    |  |  |  |  |
|                                                                                                    |                                                                                                    | Jaccepte la communication de mes re:<br>vue d'une éventuelle remise de récomp<br>○ oui ○ non | suitats, de mon nom et de mon adresse aux collectivites territor<br>ense : |  |  |  |  |
|                                                                                                    |                                                                                                    |                                                                                              |                                                                            |  |  |  |  |
|                                                                                                    |                                                                                                    |                                                                                              |                                                                            |  |  |  |  |
|                                                                                                    |                                                                                                    |                                                                                              |                                                                            |  |  |  |  |
|                                                                                                    | and a second second as the second second second second second second second second second second second second                   | second one from discus                                                                       |                                                                            |  |  |  |  |
| ) Si vous pensez pouvoir beneficier d'amenagen<br>code de l'éducation - partie réglementaire - Livre | nents prevus par la reglementation pour les candidats prese<br>I III articles D.351-27 à D.351-32), veuillez contacter le servic | intant un nandicap<br>ce des examens de votre académie.                                      |                                                                            |  |  |  |  |
|                                                                                                    |                                                                                                    |                                                                                              |                                                                            |  |  |  |  |
|                                                                                                    |                                                                                                    |                                                                                              |                                                                            |  |  |  |  |
|                                                                                                    | Valider                                                                                                    |                                                                                              | Recommencer                                                                |  |  |  |  |

Ist alles ausgefüllt mit « Valider » abschließen.

In der folgenden Maske wird die Ausbildungsrichtung (« série ») des Schülers gewählt.

| ISCRI    | NETBAC V4     | .1.1.59.2    | .61 - Window      | vs Internet Exp  | lorer       |             |                |                |               |           |           |             |            |             |                  | (    | _ 0 |
|----------|---------------|--------------|-------------------|------------------|-------------|-------------|----------------|----------------|---------------|-----------|-----------|-------------|------------|-------------|------------------|------|-----|
| ttps://c | ocean.ac-stra | sbourg.fr/in | scrinetbcg2/inscr | iption           |             |             |                |                |               |           |           |             |            |             |                  |      |     |
|          |               |              | Peo (             | Cánáral          |             | Dró         | Incori         | ntion          |               |           |           |             |            |             |                  |      |     |
|          |               |              | Бас               | Seneral          |             | Pre         | -inscri        | puon           |               |           |           |             |            |             | 1                |      |     |
|          |               |              | Nom :             | 1010             | Préno       | ms : ALBE   | RI             | Né(e) le       | : 19/12/199   | 9         |           | Série : EC  | OEISC      | CIALE       | PÉRIE            |      |     |
|          |               |              | GOIDE             |                  |             |             |                |                |               |           |           |             |            |             | SERIE            |      |     |
|          |               |              |                   |                  |             |             |                |                |               |           |           |             |            |             |                  |      |     |
|          |               |              |                   |                  |             |             |                |                |               |           |           |             |            |             |                  |      |     |
|          |               |              |                   |                  |             |             |                |                |               |           |           |             |            |             |                  |      |     |
|          |               |              |                   |                  |             |             |                |                |               |           |           |             |            |             |                  |      |     |
|          |               |              |                   |                  |             |             |                |                |               |           |           |             |            |             |                  |      |     |
|          |               |              |                   |                  |             |             |                |                |               |           |           |             |            |             |                  |      |     |
|          |               |              |                   |                  |             |             |                |                |               |           |           |             |            |             |                  |      |     |
|          |               |              |                   |                  |             |             |                |                |               |           |           |             |            |             |                  |      |     |
|          |               |              |                   |                  |             |             |                |                |               |           |           |             |            |             |                  |      |     |
|          |               |              |                   |                  |             |             |                |                |               |           |           |             |            |             |                  |      |     |
|          |               |              |                   |                  |             |             |                | SÉR            | IE            |           |           |             |            |             |                  |      |     |
|          |               |              |                   |                  |             |             |                |                |               |           |           | -           |            |             |                  |      |     |
|          |               |              |                   |                  |             | • ECONO     | DMIQUE ET      | SOCIALE        |               |           |           |             |            |             |                  |      |     |
|          |               |              |                   |                  |             | O LITTER    | AIRE           |                |               |           |           |             |            |             |                  |      |     |
|          |               |              |                   |                  |             |             |                |                |               |           |           |             |            |             |                  |      |     |
|          |               |              |                   |                  |             |             |                |                |               |           |           |             |            |             |                  |      |     |
|          |               |              |                   |                  |             |             |                |                |               |           |           |             |            |             |                  |      |     |
|          |               |              |                   |                  |             |             |                |                |               |           |           |             |            |             |                  |      |     |
|          |               |              |                   |                  |             |             |                |                |               |           |           |             |            |             |                  |      |     |
|          |               |              | Pour cons         | ulter les table: | aux de corr | respondance | e entre l'anci | ienne et la no | uvelle régler | nentation | n (rénova | tion des sé | ries ES, L | et S), clic | uez <u>ici</u> . |      |     |
|          |               |              |                   |                  |             |             |                |                |               |           |           |             |            |             |                  |      |     |
|          |               |              |                   |                  |             |             |                |                |               |           |           |             |            |             |                  |      |     |
|          |               |              |                   |                  |             |             |                |                |               |           |           |             |            |             |                  |      |     |
|          |               |              |                   |                  |             |             |                |                |               |           |           |             |            |             |                  |      |     |
|          |               |              |                   |                  |             | 100         |                |                | -             |           | 200       | -           | -          | _           |                  |      |     |
|          |               |              |                   | Valide           | r           |             |                |                |               |           |           | <           | Recommen   | ncer        |                  |      |     |
|          |               |              |                   | -                |             |             |                |                |               |           |           |             | -          |             |                  |      |     |
|          |               |              |                   |                  |             |             |                |                |               |           |           |             |            | 🔒 Ini       | ernet            | ···· | 00% |

Entsprechende « série » wählen und dann « valider » anklicken.

Auf der folgenden Seite setzt man den "Kringel" unterschiedslos bei der ersten oder der zweiten Möglichkeit. Wichtig ist nur, im Auswahlfeld die Option "AUTRE" zu wählen. (Die Angaben auf dieser Seite betreffen das Abibac eigentlich nicht.)

| 🥹 INSCRINETBAC V5.0.1.63.2.64 - Mozilla         | Firefox                       |                                              |                     |                               |        |
|-------------------------------------------------|-------------------------------|----------------------------------------------|---------------------|-------------------------------|--------|
| Attps://ocean.ac-strasbourg.fr/inscrinetbcg3/in | scription                     |                                              |                     |                               |        |
| Bac Général                                     | Pré-Inscri                    | ption                                        |                     |                               |        |
| Nom : ALBERT Prénom<br>ENSEIGNEMENT DE SPÉ      | : ALBERT<br>CIALITÉ : ECONOMI | Né(e) le : <b>01/</b><br>E APPR              | 11/1995<br>SECTION  | Série : ECO ET SOCIALE        |        |
| GUIDE                                           |                               |                                              | SITUATION I         | <b>NSCRIPTION PRECEDE</b>     | INTE   |
|                                                 | SITUATION INS                 | CRIPTION P                                   | RECEDENTE           |                               |        |
| • Vous vous êtes déjà<br>Série déjà présentée   | présenté au baccal<br>NUTRE   | auréat                                       |                     |                               |        |
| O Vous avez seulemer<br>Série de première Au⊤   | it subi les epreuves<br>TRE   | anticipées du l                              | baccalauréat        |                               |        |
| O Vous n'avez subi au                           | cune épreuve du bao           | calauréat et a                               | ucune épreuve anti  | cipée                         |        |
| Pour consulter les tableaux de corre            | espondance entre l'ar<br>S    | ncienne et la no<br>3), cliquez <u>ici</u> . | uvelle réglementati | ion (rénovation des séries ES | , L et |
| Valider                                         |                               |                                              |                     | Recommencer                   |        |

Mit « valider » abschließen.

Auch die sich anschließende Maske ist dem französischen Prüfungssystem geschuldet und für die Einschreibung zum Abibac eigentlich bedeutungslos. Der Einfachheit halber übernimmt man daher die Eingaben wie in der abgebildeten Maske angegeben :

| ENSEIGNEMENT DE SPÉCIALITÉ : ECONOMIE APPR SECTION LANGUE : AI<br>JIDE SAISIE DES NOTES DES EPREL<br>EPREUVE POSITION NOTE ACADEMIE ANNEE<br>D'OBTENTION D'OBTENTION                                     | JCUN CHOIX   |
|----------------------------------------------------------------------------------------------------|--------------|
| JIDE SAISIE DES NOTES DES EPREU<br>EPREUVE POSITION NOTE ACADEMIE ANNEE<br>D'OBTENTION D'OBTENTION                                                                                                    | IVES ANTICIF |
| EPREUVE POSITION NOTE ACADEMIE ANNEE<br>D'OBTENTION D'OBTENTION                                                                                                    |              |
| EPREUVE POSITION NOTE ACADEMIE ANNEE<br>D'OBTENTION D'OBTENTION                                                                                                    |              |
|                                                                                                    | OBTENUE      |
| FRANCAIS ECR. INSCRIT                                                                                                    |              |
| FRANCAIS ORAL INSCRIT                                                                                                    |              |
| SCIENCES DISPENSE V                                                                                                    |              |
| TRAV PERS ENC DISPENSE                                                                                                    |              |
| Série présentée à une session antérieure : AUTRE                                                                                                    |              |
| Candidats scolarisés l'année précédente en classe de 1ère ou en classe de terminale dan                                                                                                    | s la voie    |
| professionnelle :                                                                                                    |              |
| Si vous pensez pouvoir être dispensé d'épreuves anticipées :                                                                                                    |              |
| <ul> <li>Si un choisisser "DISPENSE" si ce choix yous est proposé pour la (ou les) épréuve(s) conc<br/>o choisisser "DISPENSE" si ce choix yous est proposé pour la (ou les) épréuve(s) conc.</li> </ul> | ornóo(c)     |
| <ul> <li>si ce choix ne vous est pas proposé, choisissez "INSCRIT".</li> </ul>                                                                                                    | since(s),    |
|                                                                                                    |              |
| <ul> <li>Veuillez ensuite contacter la division des examens de votre académie.</li> </ul>                                                                                                    |              |
| <ul> <li>Veuillez ensuite contacter la division des examens de votre académie.</li> </ul>                                                                                                    |              |

Abschließen mit « valider ».

In der nächsten Maske sind die Auswahlmöglichkeiten bereits vorbesetzt und werden genauso übernommen. Für Schüler der "série L" erscheint noch eine weitere Zeile, nämlich « littérature étrangère en langue étrangère ». Hier ist "Allemand" zu wählen.

| ALBERT Prénoms : ALI<br>ENSEIGNEMENT DE SPÉCIALITÉ                                                                                                    | BERT                                                                                              | Né(e) le : 01/11/1995<br>PR                                                                    | Série : ECO ET SOCIAL<br>SECTION LANGUE : AUCUN CHOIX<br>OPTIONS OBLIG/                                  |
|----------------------------------------------------------------------------------------------------|---------------------------------------------------------------------------------------------------|------------------------------------------------------------------------------------------------|----------------------------------------------------------------------------------------------------|
|                                                                                                    | EPREUVES                                                                                          | OBLIGATOIRES                                                                                   |                                                                                                    |
| CHOIX 1ERE LANGUE VIVANTE<br>CHOIX 2EME LANGUE<br>CHOIX EPS OBLIGATOIRE                                                                                                    | ALLEMAND<br>ANGLAIS<br>EPS INAPTE (C                                                              |                                                                                                | ×                                                                                                    |
| Epreuve(s) d'EPS :                                                                                                    | (CCF)<br>(Ponctuel)                                                                               | Contrôle en cours de<br>Contrôle ponctuel                                                      | formation                                                                                                |
| Candidats scolarisés l'année pré<br>professionnelle :<br>Si vous étiez scolarisé dans une sér<br>pouvez être dispensé de l'épreuve c<br>Dans ce cas, choisissez une langue<br>votre académie. | <b>cédente en classe</b><br>ie dans laquelle la l<br>bligatoire de langue<br>au titre de la LV2 d | e de 1ère ou en classe<br>angue vivante 2 n'est pa<br>e vivante 2.<br>ans la liste proposée et | de terminale dans la voie<br>s un enseignement obligatoire, vous<br>contactez la division des examens de |

Mit « valider » geht es weiter.

Die Seite wird übersprungen, also gleich « valider » anklicken.

| INSCRINETBAC V          | 5.0.1.63.2.64 - Mozilla Firefox                                                                                       |                                                        |                                                    |  |  |  |  |  |  |
|-------------------------|----------------------------------------------------------------------------------------------------|--------------------------------------------------------|----------------------------------------------------|--|--|--|--|--|--|
| A https://ocean.ac-stra | asbourg.fr/inscrinetbcg3/inscription                                                                                  | DE A all                                               |                                                    |  |  |  |  |  |  |
| E                       | Bac Général                                                                                                    | Pré-Inscription                                        |                                                    |  |  |  |  |  |  |
|                         | Nom : ALBERT Prénoms : A<br>ENSEIGNEMENT DE SPÉCIALI                                                                  | LBERT Né(e) le : 01/11/1995<br>TÉ : ECONOMIE APPR SECT | Série : ECO ET SOCIALE<br>ION LANGUE : AUCUN CHOIX |  |  |  |  |  |  |
| GI                      | UIDE                                                                                                    |                                                        | OPTIONS FACULTATIVES                               |  |  |  |  |  |  |
| 1                       |                                                                                                    |                                                        |                                                    |  |  |  |  |  |  |
|                         |                                                                                                    | EPREUVES FACULTATIVES                                  |                                                    |  |  |  |  |  |  |
|                         |                                                                                                    |                                                        |                                                    |  |  |  |  |  |  |
|                         | CHOIX 1ERE EPR. FACULTAT                                                                                              |                                                        | <b>_</b>                                           |  |  |  |  |  |  |
|                         |                                                                                                    |                                                        |                                                    |  |  |  |  |  |  |
|                         | ATTENTION :                                                                                                    |                                                        |                                                    |  |  |  |  |  |  |
|                         | -> Si vous obtenez une note supérieure à 10 à la première épreuve facultative, les points au-dessus de 10<br>seront : |                                                        |                                                    |  |  |  |  |  |  |
|                         | <ul> <li>triplés pour les options "LCA La</li> <li>doublés pour les autres options.</li> </ul>                        | tin" et "LCA Grec",                                    |                                                    |  |  |  |  |  |  |
| 1.45                    | (CCF)                                                                                                    | Contrôle en cours de formation                         |                                                    |  |  |  |  |  |  |
|                         | (Ponctuel)                                                                                                    | Contrôle ponctuel                                      |                                                    |  |  |  |  |  |  |
|                         |                                                                                                    |                                                        |                                                    |  |  |  |  |  |  |
| 6                       |                                                                                                    |                                                        |                                                    |  |  |  |  |  |  |
|                         |                                                                                                    |                                                        |                                                    |  |  |  |  |  |  |
|                         | Valider                                                                                                    |                                                        | Recommencer                                        |  |  |  |  |  |  |
|                         |                                                                                                    |                                                        |                                                    |  |  |  |  |  |  |

|                                                                                                    | Pré-Inscription                                            |                                                                                                    |                                                                                  |                                            |
|----------------------------------------------------------------------------------------------------|------------------------------------------------------------|----------------------------------------------------------------------------------------------------|----------------------------------------------------------------------------------|--------------------------------------------|
| Nom : ALBERT<br>ENSE                                                                                                    | Prénoms : ALBERT<br>IGNEMENT DE SPÉCIALITÉ : ECONOMIE APPR | Né(e) le : 01/11/1995<br>⋜                                                                                          | Séri<br>SECTION LANGU                                                            | ie : ECO ET SOCIALE<br>JE : AUCUN CHOIX    |
| GUIDE                                                                                                    |                                                            |                                                                                                    |                                                                                  | RECAPITULATIF FI                           |
|                                                                                                    | IDENTITE                                                   |                                                                                                    |                                                                                  | PHONE                                      |
| Titre M                                                                                                    | DENTIL                                                     | ånnart hat rés                                                                                                    | ADRESSETTEEE                                                                     | THOME                                      |
| Nom de famille :                                                                                                    | AIRERT                                                     | Rue noie                                                                                                    | 6 PUE DE I                                                                       | A TOUSSAINT                                |
| Prénome :                                                                                                    | ALBERT                                                     | Lieu dit :                                                                                                    | O ROE DE L                                                                       | ATOUSSAIL                                  |
| Nom d'usage :                                                                                                    | ALDEN                                                      | Commune :                                                                                                    | STRASBOIL                                                                        | RG                                         |
| Handican Non                                                                                                    | Catégorie SCOLAIRE                                         | Code Postal                                                                                                    | 99999                                                                            | Téléphone                                  |
|                                                                                                    |                                                            | Adresse électronique :                                                                                              |                                                                                  |                                            |
|                                                                                                    | NAISSANCE                                                  |                                                                                                    | STATISTIQU                                                                       | JES                                        |
| Date: 01/11/1995                                                                                                    |                                                            | Nationalité :                                                                                                    |                                                                                  | ETRANGER                                   |
| Pays: ALLEMAGNE                                                                                                    |                                                            | Catégorie Socio-professionne                                                                                        | elle :                                                                           | NON RENSEIGNI                              |
| Etablissement : (109042SM) STO                                                                                                    | RMARNSCHULE AHRENSBURG                                     | la presse ou sur les sites interr<br>Communication des résultats<br>collectivités territoriales en vu<br>récompense | net de sociétés de droit ;<br>d'examen, du nom et de<br>e d'une éventuelle remis | privé : NON<br>: l'adresse aux<br>e de NON |
| VISUALISATION DES NO                                                                                                    | TES EPREUVES ANTICIPEES                                    |                                                                                                    |                                                                                  |                                            |
| FRANCAIS ECR.                                                                                                    |                                                            |                                                                                                    | A subir                                                                          |                                            |
| FRANCAIS ORAL                                                                                                    |                                                            |                                                                                                    | A subir                                                                          |                                            |
| CIENCES                                                                                                    |                                                            |                                                                                                    | Dispense                                                                         |                                            |
| SOIDIACED                                                                                                    |                                                            |                                                                                                    | Dispense                                                                         |                                            |
| IRAV PERS ENC<br>Sório prócontós à una sassion                                                                                                    |                                                            |                                                                                                    |                                                                                  |                                            |
| TRAV PERS ENC<br>Série présentée à une session                                                                                                    | S                                                          |                                                                                                    |                                                                                  |                                            |
| TRAV PERS ENC<br>Série présentée à une session<br>OPTIONS OBLIGATOIRE<br>CHOIX 1ERE LANGITE VIVANT                                                                                                    | S<br>TR                                                    | ALLEMAND                                                                                                    |                                                                                  |                                            |
| TRAV PERS ENC<br>Série présentée à une session<br>OPTIONS OBLIGATOIRE<br>CHOIX IERE LANGUE VIVAN'<br>CHOIX 2EME LANGUE                                                                                                    | S<br>IE                                                    | ALLEMAND<br>ANGLAIS                                                                                                 |                                                                                  |                                            |
| SCIENCES<br>Série présentée à une session<br>OPTIONS OBLIGATOIRE<br>CHORX IERE LANGUE VIVANT<br>CHORX SEME LANGUE<br>CHORX ES OBLIGATORE                                                                                       | anteneure a 2013. AUTRE<br>S<br>TE                         | ALLEMAND<br>ANGLAIS<br>EPS INAPTE (CCF)                                                                             |                                                                                  |                                            |
| SCHICHS<br>Série présentée à une session<br>OPTIONS OBLIGATOIRE<br>CHOIX IERE LANGUE VIVAN<br>CHOIX 2EME LANGUE<br>CHOIX EPS OBLIGATOIRE<br>OPTIONS FACULTATIVE                                                                | anteneoue a 2015. AUTRE                                    | ALLEMAND<br>ANGLAIS<br>EPS INAPTE (CCF)                                                                             |                                                                                  |                                            |
| TRAV PERS ENC<br>Série présentée à une session<br>OPTIONS OBLIGATOIRE<br>CHOIX IERE LANGUE VIVAN<br>CHOIX 2EME LANGUE<br>CHOIX EPS OBLIGATOIRE<br>OPTIONS FACULTATIVE:<br>CHOIX IERE PER FACULTATI                             | antenedre a 2015. AUTRE                                    | ALLEMAND<br>ANGLAIS<br>EPS INAPTE (CCF)                                                                             |                                                                                  |                                            |
| TRAV PERS ENC<br>Série présentée à une session<br>OPTIONS OBLIGATORE<br>CHOIX IERE LANGUE VIVAN<br>CHOIX 2EME LANGUE<br>CHOIX EPS OBLIGATORE<br>OPTIONS FACULTATIVES<br>CHOIX IERE EPF. FACULTATI<br>CHOIX 2EME EPF. FACULTATI | anteneoue a 2015. AUTRE<br>S<br>S<br>VE<br>VE              | ALLEMAND<br>ANGLAIS<br>EPS INAPTE (CCF)<br>NON INSCRIT<br>NON INSCRIT                                               |                                                                                  |                                            |

#### Nun erscheint eine Übersicht über die Anmeldedaten.

Sollte alles passen, « valider » anklicken, sonst mit « recommencer » wieder von vorne beginnen.

Nach Abschluss der Anmeldung schlägt das Programm vor, eine Anmeldungsbestätigung (s. u.) auszudrucken (« Edition » bzw. « Imprimer »). Dieser Schritt entfällt für die Abibac-Anmeldungen. Die in der Maske angegebene Anmeldenummer ist dagegen unbedingt zusammen mit dem Schülernamen zu notieren.

Dann « « Recommencer » anklicken, um den nächsten Schüler anzumelden oder « Fin de trait » um das Programm zu verlassen.

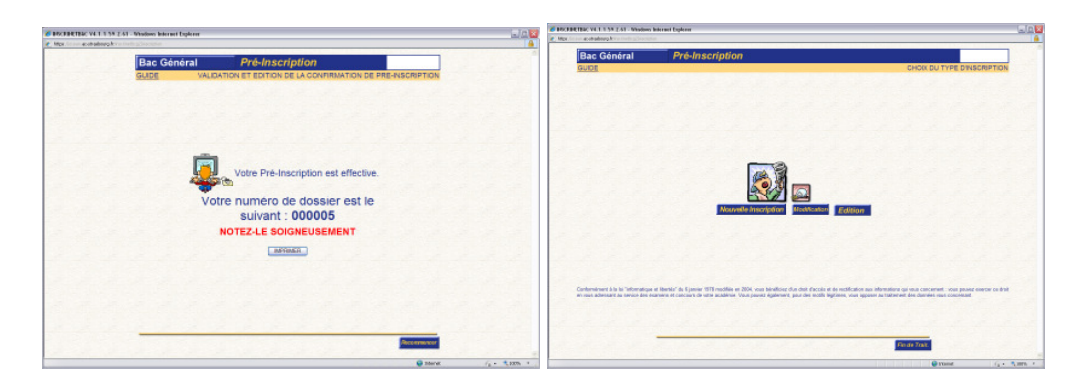

#### 2.2 Änderung einer Anmeldung

Um eine Änderung in einer Anmeldung vorzunehmen, klickt man in der oben abgebildeten Maske auf « Modification ». Mit der Anmeldenummer und dem Geburtsdatum des entsprechenden Schülers gelangt man zu seinen weiteren Daten, die dann geändert werden können. **Die offiziellen Anmeldungsbestätigungen** werden durch das Rectorat in Strassburg ausgedruckt und den Schulen als PDF per Mail zugesandt. Dort sollen die Bestätigungen ausgedruckt, von den Schülern geprüft (Änderungen in Rot), unterschrieben und dann von der Schule per Post an das Rectorat in Strassburg geschickt werden.

Rectorat de Strasbourg DEC 3 à l'attention de Mme Bonn 6 rue de la Toussaint 67 975 STRASBOURG Cedex 9.

Übersetzung ins Deutsche: Georg Langheinrich, Neues Gymnasium Nürnberg Für Anregungen und Änderungsvorschläge der deutschen Fassung bin ich sehr dankbar. Am besten per Mail an: georg\_langheinrich@yahoo.de